De Trimble<sup>®</sup> TMX-2050<sup>™</sup> display is een touchscreen apparaat voor precisielandbouw.

# HOOFDSCHERM

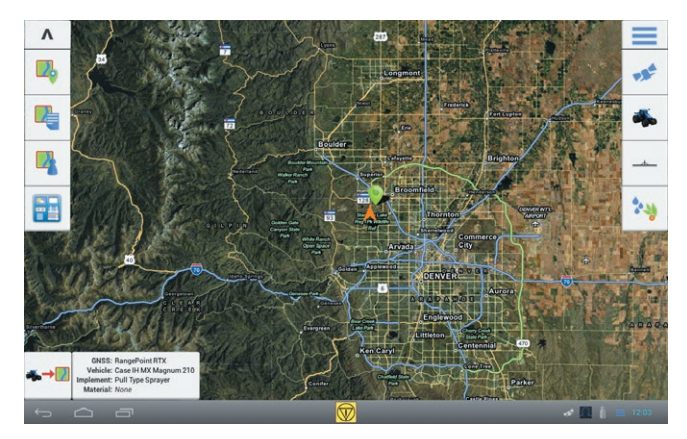

## Linkerkant van het scherm

Tik op de knoppen aan de linkerkant van het scherm om percelen toe te voegen, te selecteren of te configureren, het Connected Farm<sup>™</sup> dashboard te openen, of naar het **werkscherm** te gaan.

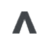

Verbergen: tik op de knop Pijl omhoog om alle knoppen aan de rechterkant van het **hoofdscherm** te verbergen. Tik op de knop Pijl omlaag om die knoppen weer te geven.

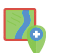

Perceel toevoegen: een nieuw perceel aanmaken.

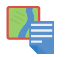

**Percelen weergeven**: een lijst van eerder aangemaakte percelen weergeven. U moet eerst een bestaand perceel selecteren om het *werkscherm* te openen en activiteiten op het perceel uit te voeren.

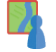

Field Manager: de Field Manager starten om grenzen, geleidingslijnen en -patronen, oriëntatiepunten op percelen en perceeltaken te bewerken.

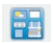

Connected Farm dashboard: het dashboard voor de Connected Farm oplossing openen.

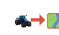

**Start**: naar het *werkscherm* gaan om een perceelactiviteit met een geselecteerd voertuig en werktuig te beginnen.

### Rechterkant van het scherm

Tik op de knoppen aan de rechterkant van het scherm om uitrusting in te stellen en te selecteren.

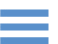

**Menu**: hulpinformatie opvragen, diagnose en systeeminstellingen.

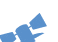

GNSS: GNSS instellen.

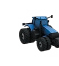

**Voertuig:** het paneel voor voertuig instellingen, kalibratie en het selecteren van een voertuig voor een perceelactiviteit weergeven.

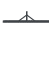

**Werktuig**: het paneel voor werktuig en afgifteregeling instellingen, kalibratie en het selecteren van een werktuig voor een perceelactiviteit weergeven.

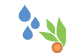

**Materiaal**: het paneel voor het instellen en selecteren van materialen weergeven.

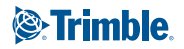

## **DE SCHERMBALK**

De schermbalk is in elk scherm beschikbaar. Meldingssymbolen op de rechterkant van de balk geven de status aan, o.a. van GNSS en xFill™ technologie.

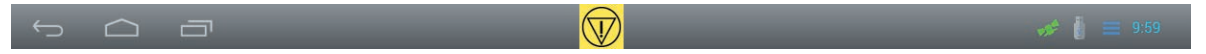

### Linkerkant van de schermbalk

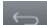

Terug: tik hierop om naar een vorige weergave te gaan.

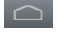

- Hoofdscherm: Tik hier op om naar het hoofdscherm terug te gaan.
- **Recent**: tik hier op om recente weergaven die u hebt bezocht te bekijken.

### Rechterkant van de schermbalk

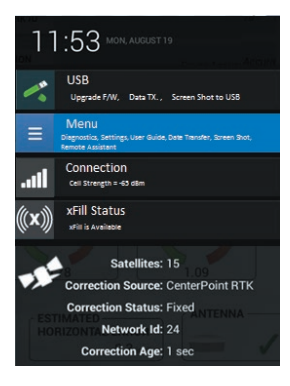

#### Lijst van meldingen

Tik op de rechterkant van de balk om een lijst van meldingen weer te geven.

Tik op de items in de lijst om details van de meldingen, diagnoses en activiteiten zoals datatransmissie weer te geven.

### Midden van de schermbalk

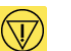

**Noodknop**: tik op de noodknop om alle activiteiten die vanaf de display worden geregeld te stoppen.

### Meldingssymbolen op de schermbalk

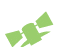

GNSS normaal (groen): er worden correcties aangeleverd.

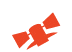

**GNSS aan het convergeren (geel)**: de positiedata wordt bijgewerkt door de correctieservice(s).

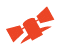

Geen GNSS (rood): er kan geen correctiedata worden aangeleverd.

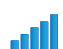

Signaalsterkte: sterkte van het signaal naar het DCM-300 modem.

xFill beschikbaar (wit): ingeschakeld en communiceert met satellieten.

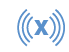

**xFill aan (blauw)**: xFill correcties zijn nog minder dan 15 minuten in gebruik.

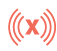

2

**xFill waarschuwing (rood)**: nog minder dan 5 minuten xFill correctietijd resterend.

## **GNSS INSTELLEN**

Vereist alvorens naar het werkscherm te gaan.

 Tik op se daarna op GNSS instellen Het GNSS instellingen paneel verschijnt.

| AG 25             |
|-------------------|
| CenterPoint RTK   |
| Internal (450MHz) |
|                   |
|                   |
| Favor Accuracy    |

2. Selecteer het antenne type.

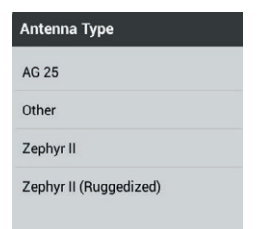

- Selecteer de correctiebron. Afhankelijk van de door u gekozen correctiebron moet u mogelijk nog meer instellingen invoeren.
- 4. Accepteer of wijzig de positiekwaliteit en tik op som de instellingen op te slaan.

# PANELEN VOOR INSTELLINGEN

De panelen bieden de mogelijkheid items toe te voegen, te wijzigen, kalibreren of selecteren als onderdeel van de procedure voor het configureren van voertuigen, werktuigen en materialen.

### Een voertuig toevoegen

Vereist alvorens naar het werkscherm te gaan.

In het *hoofdscherm* tikt u op 
 Het Voertuig instellingen paneel verschijnt.

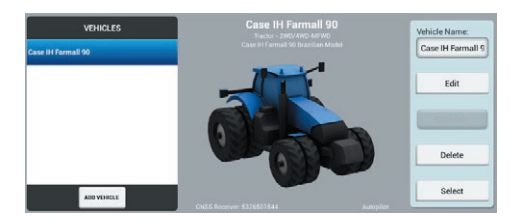

- 2. Tik op Voertuig toevoegen.
- 3. Selecteer het type voertuig.

3

- 4. Stel het merk en model van het voertuig in en accepteer de naam of voer een andere naam in.
- 5. Selecteer de bron van het voertuigprofiel.
- 6. Selecteer het serienummer van de geïnstalleerde GNSS ontvanger.
- 7. Selecteer het type geleidingssysteem dat u gebruikt.
  - Voor het Autopilot™ of EZ-Steer<sup>®</sup> geautomatiseerde besturingssysteem stelt u de controller oriëntatie in en daarna controleert u de sensor instellingen.

|            | CLOCKWISE            |                 |
|------------|----------------------|-----------------|
| + + +      | COUNTER<br>CLOCKWISE | ¢               |
| RECT ENTRY | 00.                  |                 |
| Pitch      | 0.0 *                | And London Hand |

 Voor het EZ-Pilot<sup>®</sup> systeem geeft u de positie van de label op het IMD-600 apparaat aan. 9. Voer de afmetingen van het voertuig in en wijzig die indien nodig.

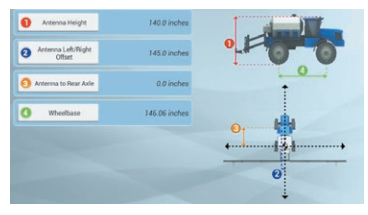

- 10. Bij de voertuig samenvatting tikt u op en om de voertuig instellingen op te slaan en naar het paneel Voertuig instellingen terug te gaan.
- Voor het Autopilot, EZ-Pilot, of EZ-Steer systeem kalibreert u het geleidingssysteem. Met het huidige voertuig geselecteerd (het voertuig aangegeven door ✓), tikt u op Kalibreren om naar Voertuig kalibreren te gaan.

U moet een voertuig geselecteerd hebben voordat u naar het werkscherm kunt gaan. Om een voertuig te selecteren, markeert u het in de lijst van voertuigen en tikt u op **Selecteren**. Er verschijnt een groen vinkje, dat aangeeft dat dit voertuig nu geselecteerd is.

### Een werktuig toevoegen

Vereist alvorens naar het werkscherm te gaan.

 In het *hoofdscherm* tikt u op ———. Het Werktuig instellingen paneel verschijnt.

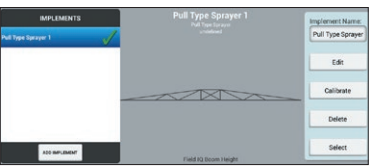

- 2. Tik op Werktuig toevoegen.
- 3. Selecteer het type bewerking en werktuig.
- 4. Voer de afmetingen en andere instellingen voor het werktuig in.

| Hitch Type                     | Incomplete |
|--------------------------------|------------|
| Application Width              | 0.00 in    |
| Histh to Boom                  | 0.00 in    |
| Hitch to Ground  Contact Point | 0.00 in    |
| Left/Right Offset              | 0.00 in    |
| O Dverlap/Gkip                 | 0.00 in    |

- 5. Voor Field-IQ<sup>™</sup> afgifteregeling:
  - Zet de Afgifteregeling aan.
  - Voltooi de instelling van afgifteregeling en sectieschakeling.

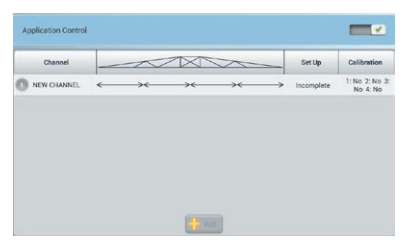

- 6. Voor spuitboom hoogteregeling:
  - Zet Spuitboom hoogteregeling aan.
  - Voltooi de instelling.

| OPERATION | IMPLEMENT        | APPLICATION<br>CONTROL |        | INPUTS   | Field Level | WM Drain   | SUMMARY |
|-----------|------------------|------------------------|--------|----------|-------------|------------|---------|
| (         | CONTROL          |                        | SENSOR | LOCATION |             |            |         |
| 0         | Target Heigh     |                        |        |          |             | 6 8 0.00   | in .    |
|           | Minimum Target I | leight                 |        |          |             | 7 # 4.00   | in      |
|           | Maximum Target I | leight.                |        |          |             | 10 11 0.00 | in      |
|           | System Appressiv | eness                  |        |          |             | 100.0      |         |
|           | Roll Stabilize   |                        |        |          |             | 50.0       | •       |
|           | Sensing Mod      |                        |        |          |             | Canop      | 77      |
| Back      | Target Height S  | tep                    |        |          |             | 2.00       | n Next  |
|           |                  |                        |        |          |             |            |         |

- Als u druksensoren gebruikt, tikt u in het *Invoer* deel op Toevoegen en daarna voltooit u de instelling. Tik op Kalibratie om elk van de druksensoren te kalibreren.
- Bij de werktuig samenvatting tikt u op am de werktuig instellingen op te slaan en naar het paneel Werktuig instellingen terug te gaan.
- 9. Selecteer het huidige werktuig en tik daarna op Kalibreren.
- 10. Voer de juiste kalibraties voor afgifteregeling / spuitboom hoogteregeling in.

U moet een werktuig selecteren voordat u naar het **werkscherm** kunt gaan. Om een voertuig te selecteren, markeert u het in de lijst van voertuigen en tikt u op **Selecteren**. Er verschijnt een groen vinkje, dat aangeeft dat dit voertuig nu geselecteerd is.

#### Materialen toevoegen

 In het *hoofdscherm* tikt u op <sup>1</sup>. Het Materialen instellingen scherm verschijnt.

| V |  |
|---|--|

- 2. Ga op een van de volgende manieren te werk:
  - Voor een bestaand materiaal selecteert u een materiaal in de lijst.
  - Voor een nieuw materiaal tikt u op Materialen bibliotheek.
    Voer type, naam, gewenste afgifte en andere waarden voor het materiaal in om het aan de materialen bibliotheek toe te voegen en selecteer het materiaal.

| i Type   | Incomple |
|----------|----------|
| (Name    |          |
| il Units | Incomple |
| Demilia  |          |
| Rate 1   | a,       |
| Rate 7   | 0        |

- 3. In het Materialen instellingen scherm, met het huidige kanaal geselecteerd, tikt u op Flow kalibratie.
- 4. Om een kanaal en materiaal van een werktuig los te koppelen, tikt u op Kanaal uitschakelen.

#### Een perceel toevoegen

Vereist alvorens naar het werkscherm te gaan.

1. In het *hoofdscherm* tikt u op

2. Voer een naam voor het perceel in.

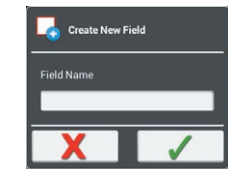

3. Tik op 🗸.

#### Een perceel selecteren

Vereist alvorens naar het werkscherm te gaan.

- 1. In het *hoofdscherm* tikt u op
- 2. Tik op een perceel in de lijst.

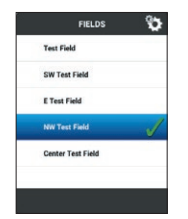

3. Tik op **Selecteren**. Er verschijnt een groen vinkje ✓ naast de naam van het perceel.

U moet een perceel geselecteerd hebben voordat u naar het werkscherm kunt gaan.

#### Een perceel wijzigen

Vereist alvorens naar het werkscherm te gaan.

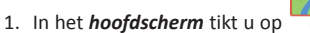

- 2. Gebruik de knoppen om het volgende te wijzigen:
  - Grenzen
  - Geleidingslijnen en -patronen
  - Oriëntatiepunten
  - Taken

## WERKSCHERM

In het *werkscherm* voert u activiteiten op percelen uit. Voordat u naar het *werkscherm* kunt gaan, moet u:

- GNSS instellen
- een voertuig instellen en selecteren
- · een werktuig instellen en selecteren
- · een perceel toevoegen en selecteren

Om naar het werkscherm te gaan, tikt u in het hoofdscherm op

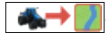

### Linkerkant van het scherm

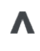

**Verbergen**: tik op de knop Pijl omhoog om alle knoppen aan de linkerkant van het **hoofdscherm** te verbergen. Tik op de knop Pijl omlaag om die knoppen weer te geven.

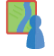

Field Manager: de Field Manager starten om grenzen, geleidingslijnen en -patronen, oriëntatiepunten op percelen en perceeltaken te bewerken.

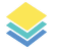

Lagen: selecteer de kaartlaag die u wilt weergeven, bijv. bewerking.

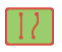

**Grenzen, geleidingslijnen en -patronen**: grenzen, geleidingslijnen en -patronen aanmaken.

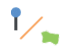

**Oriëntatiepunten**: lijnen (bijv. afrastering), punten en vlakken vastleggen.

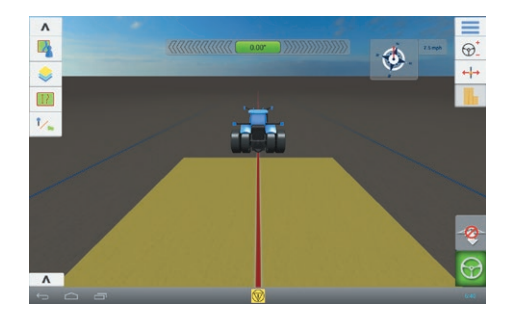

## Rechterkant van het scherm

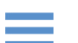

**Menu**: naar dataoverdracht, diagnose, widgets, Help en systeem instellingen gaan.

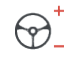

**Geleiding instellen**: het geleidingssysteem instellen. Te gebruiken bij een automatisch geleidingssysteem om waarden zoals agressiviteit in te stellen.

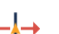

Patroon instellen: patronen en geleidingslijnen instellen.

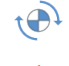

Afgifteregeling: afgiften beheren als u met afgifteregeling werkt.

**Spuitboom hoogteregeling**: spuitboom hoogte instellingen aanpassen wanneer u met een spuitboom hoogteregeling systeem werkt.

Loggen: loggen van bewerkte oppervlakte instellen.

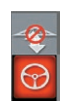

**Spuitboom hoogteregeling inschakelen**: de automatische spuitboom hoogteregeling aan of uit zetten, indien van toepassing.

Automatische besturing inschakelen: automatische besturing aan of uit zetten als er een geleidingssysteem geïnstalleerd is.

## Onderkant van het scherm

De werktuigbalk toont de status van de secties voor Field-IQ toepassingen. Tik op de linkerkant om de balk te wisselen en de status van de spuitboom hoogteregeling weer te geven. Tik op **V** om de werktuigbalk weer te geven of te verbergen.

6

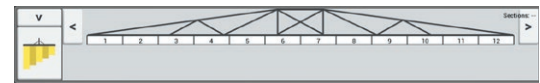

# PERCEELGELEIDING KARTEREN

### Grenzen, geleidingslijnen en -patronen

Om grenzen, geleidingslijnen en -patronen aan te maken, tikt u in het werkscherm op

### Een grens aanmaken

- 1. Tik op 📃 .
- Wanneer u klaar bent om de grens op te gaan nemen, tikt u op
  O.
- 3. Rijd over de grens van het perceel.
- 4. De grens voltooien:
  - Rijd tot binnen de auto-sluiten afstand. Het systeem sluit de grens automatisch als u auto-sluiten ingeschakeld hebt.
  - Rijd naar het einde van de grens en tik op 
    als u autosluiten niet ingeschakeld hebt.

### Een kopakker aanmaken

1. Tik op 🔘 . Er verschijnt een pop-up venster met ronde- en

invulopties.

- 2. Stel het gewenste aantal ronden in of accepteer het getoonde aantal.
- 3. Desgewenst kunt u het type geleidingslijn voor invullen opgeven.
- Tik op om het vastleggen van de kopakker te starten. Als u een invulpatroon aanmaakt, raadpleegt u de paragrafen over AB, A+ of gebogen lijn.
- 5. Het kopakker gebied sluiten:
  - Rijd tot binnen de auto-sluiten afstand. Het systeem sluit het gebied automatisch als u auto-sluiten ingeschakeld hebt.
  - Rijd naar de eindgrens van de kopakker en tik op 
    auto-sluiten niet ingeschakeld hebt.

#### Auto-sluiten

Auto-sluiten voor grenzen en kopakkers gebruiken:

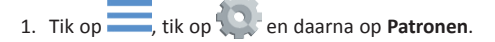

2. In de Grenzen en Kopakkers gedeelten zet u auto-sluiten aan. Hier kunt u ook de auto-sluiten afstand instellen.

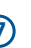

## Oriëntatiepunten

Om de oriëntatiepunt knoppen weer te geven, tikt u in het *werkscherm* op 1/2

# Een pivot aanmaken

- 1. Tik op 🍥 .
- 3. Rijd over de grens van het pivot gebied.
- 4. Tik op 🥥.

# Een AB geleidingslijn aanmaken

- 1. Tik op 4
- 2. Wanneer u klaar bent om de lijn op te gaan nemen, tikt u op 🚺.
- 3. Begin te rijden en rijd ten minste 3 m.
- Als u het einde van de lijn bereikt hebt, tikt u op <sup>B</sup> om het opnemen te stoppen.
- 5. Tik op 🥌.

# Een A+ richting geleidingslijn aanmaken

- 1. Tik op M
- Om de richting van de lijn in te stellen, kunt u op een van de volgende manieren te werk gaan:
  - Zet de huidige richting van het voertuig vast door op <sup>l</sup>/<sub>4</sub> te tikken.
  - Voer graden voor de richting in.
  - Tik op een richting op het kompas
- 3. Als de gewenste richting ingesteld is, tikt u op 🥥.

# Een curve aanmaken

- 1. Tik op 🦯 .
- 2. Wanneer u klaar bent om de lijn op te gaan nemen, tikt u op 🥯.
- 3. Als u het einde van de lijn bereikt hebt, tikt u op 🥥 om het

opnemen te stoppen.

# Een oriëntatiepunt lijn aanmaken

- 1. Tik op 🖊 .
- 2. Wanneer u klaar bent om de lijn op te gaan nemen, tikt u op 🥯.
- Als u het einde van de lijn bereikt hebt, tikt u op om het opnemen te stoppen.

# Een oriëntatiepunt vlak aanmaken (productief of niet-productief)

- Voor een productief vlak tikt u op ; voor een niet-productief vlak tikt u op
- 2. Tik op 🥘 om het vastleggen van het vlak te starten.
- 3. Rijd naar de eindgrens van het vlak en tik op 🥥.

## Een oriëntatiepunt aanmaken

Wanneer u tijdens het rijden een oriëntatiepunt wilt aanmaken, tikt u op  $\P$  .

| Grenzen, patronen en lijnen |          |       |         |           | Oriëntatiepunten |        |      |                               |                      |
|-----------------------------|----------|-------|---------|-----------|------------------|--------|------|-------------------------------|----------------------|
|                             |          | ٦     | A       | A         | ~                | Ŷ      | /    |                               | 0                    |
| Grens                       | Kopakker | Pivot | AB lijn | A+ lijn   | Curve            | Punt   | Lijn | Vlak                          | Niet-productief deel |
| Opnameknoppen               |          |       |         |           |                  |        |      |                               |                      |
| ۲                           | A        |       | B       |           | 0                | ×      |      | 1<br>L                        | A N                  |
| Opnemen                     | Zet A    |       | Zet B   | Voltooien | Pauze            | Annule | ren  | Huidige richting<br>gebruiken | Kompas knoppen       |

8

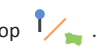

# **TMX-2050 DISPLAY HARDWARE**

|   | Beschrijving                           | Gebruiken om                                                |
|---|----------------------------------------|-------------------------------------------------------------|
| 0 | Aan/uit toets                          | de display aan/uit te zetten.                               |
| 0 | TM-200 module<br>aansluiting<br>(RJ45) | de display met de TM-200<br>module te verbinden.            |
| € | USB-aansluiting<br>(achterzijde)       | een USB-stick op de display<br>aan te sluiten, om data naar |
| 4 | USB-aansluiting<br>(zijkant)           | en vanat de display over te<br>brengen.                     |
| 6 | CAN-aansluiting<br>(RJ11)              | met CAN apparaten te verbinden.                             |
| 6 | HDMI/DVI<br>aansluiting                | toekomstig gebruik                                          |
| 0 | Kabelklemmen                           |                                                             |

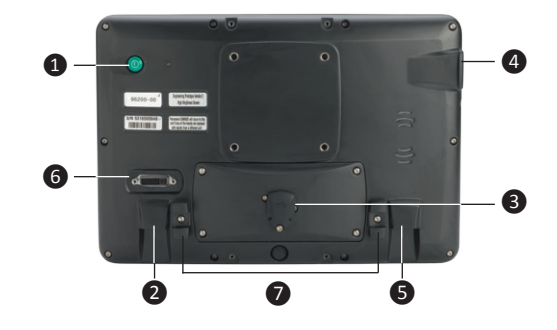

**NB**: zet de kabel vast met de kabelklem naast de aansluiting aan de achterzijde van de display. Dit voorkomt dat de kabel uit de aansluiting loskomt en vermindert de spanning op de kabel.

|   | Beschrijving                                   | Artikelnr.                           |
|---|------------------------------------------------|--------------------------------------|
| 0 | TMX-2050 display                               | 96700-00                             |
| 0 | TM-200 module naar display<br>kabel            | 93843                                |
| 6 | TM-200 module                                  | 95060-00                             |
| 4 | TM-200 module voedings- en<br>I/O-kabel        | 92676                                |
| 6 | TM-200 module accukabel                        | 92905                                |
| 6 | AG-25 GNSS antenne naar<br>TM-200 module kabel | 50449                                |
| 0 | AG-25 GNSS antenne                             | 77038-10                             |
| 8 | AG-815 radio                                   | 95080-xx                             |
| 0 | Radio antenne kabel                            | 62120                                |
| 0 | Radio antenne                                  | 24253-44 /<br>24253-46 /<br>22882-10 |

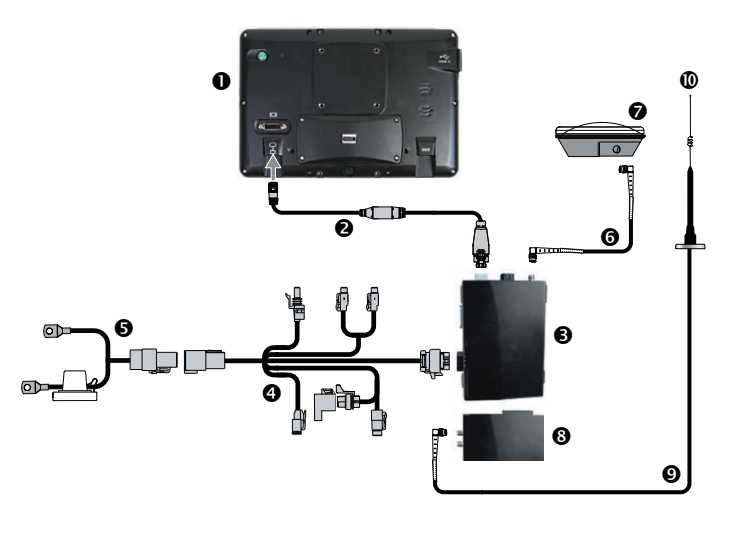

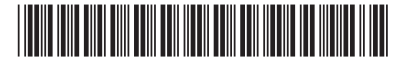

Bestelnr. 96500-00-DUT

© 2013. Trimble Navigation Limited. Alle rechten voorbehouden. Trimble, het logo met globe en driehoek, EZ-Pilot en EZ-Steer zijn handelsmerken van Trimble Navigation Limited, gedeponeerd in de Verenigde Staten en andere landen. Autopilot, Connected Farm, Field-IQ, TMX-2050 en xFill zijn handelsmerken van Trimble Navigation Limited. Versie 1.00, rev. B (november 2013).

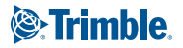

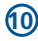